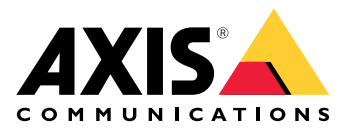

My Systems

# 目录

| 关于                                                 | 3      |
|----------------------------------------------------|--------|
| 新增功能                                               | 4      |
| 2025 年 6 月                                         | 4      |
| 开始使用                                               |        |
| 注册 My Axis 账户                                      | 5      |
| 创建企业                                               | 5      |
| 6.2222 ·································           | 0      |
| 各用户添加到您的企业<br>———————————————————————————————————— | 0      |
| (内方) 亦加到2000年至                                     | 0      |
| 只了//// 用已·································         | 0      |
| 测险田白                                               | 0<br>6 |
| /////////////////////////////////////              | U      |
| 自圩门示                                               | O      |
| 的建文什大                                              | O      |
| /////////////////////////////////////              | 0      |
| [汉] / 归川汉府                                         | 0      |
|                                                    | 9      |
| AXIS US 官埕<br>1.如いなお供                              | 9      |
|                                                    | 9      |
|                                                    | 9      |
|                                                    | . 10   |
| 天丁许可证                                              | . 10   |
| <u> </u>                                           | . 10   |
| 购买许可证                                              | . 10   |
| 许可离线系统                                             | . 10   |
| 存储许可证以供将来使用                                        | . 10   |
| 查看活动历史记录                                           | . 10   |
| 开始预订                                               | . 11   |
| 兑换许可证密钥                                            | . 11   |
| 分配订阅许可证                                            | . 11   |
| 续订订阅                                               | . 11   |
| 订阅期内添加设备                                           | . 12   |
| 注册绑定到硬件的许可证                                        | . 12   |
| 兑换扩展许可证密钥                                          | 12     |
| 分配扩展许可证                                            | 12     |
| 管理企业                                               | . 13   |
| 关于企业                                               | . 13   |
| 更改企业名称                                             | . 13   |
| → ○ ○ ○ ○ ○ ○ ○ ○ ○ ○ ○ ○ ○ ○ ○ ○ ○ ○ ○            | 1.3    |
| 7.5.1.2×1                                          | 13     |
| [J] [_] <u></u>                                    | 0      |

# 关于

My Systems 是您访问云服务和我们产品的扩展功能的地方。这是您监督、管理和维护设备和应用的 地方。根据您的订阅,您可以管理从小型企业到全球多个站点的内容。为了以高效和安全的方式做 到这一点,我们使用企业作为收集公司在一个地方运行其安全基础设施所需的方式。

My Systems 结构还允许管理多个企业。这样,集成商或大型公司可以将独立运营但仍维护其许可软件解决方案和设备的客户和子公司分开。

### 新增功能

若要查看最近的全部改进和更改以及以前的更新历史记录,请转到What's new in My Systems (我的 系统中的新功能)。

### 2025年6月

这是 2025 年 6 月发布的 My Systems 中的新功能:

### 设备管理器

- 现在,将用五列显示设备信息。您可以选择每列应包含的信息。如要同时查看所有信息,可以将其导出为 CSV 文件。
- 现在,我们将显示本地设备 IP,而不是动态主机 IP。AXIS S30 Recorder Series 尚不支持此功能。
- 现在, My Systems 将隐藏那些已不止一次连接到 My Systems 并且之前作为重复设备出现的 设备。
- 现在可以关闭非管理型设备的设备软件计划升级。此功能不适用于由 AXIS Camera Station Pro 或 AXIS Camera Station Edge 设备管理的设备,因为这些设备一直都处于被管理状态。

用户体验

在能够向受影响的用户专门提供有关新功能的信息之前,会暂停应用程序内的"新功能"弹窗。

除上述功能外,该版本还包括性能改进和修复。

## 开始使用

## 注册 My Axis 账户

在axis.com/my-axis/login上注册My Axis账户。

为了使您的My Axis账户更加安全,请激活多因素身份验证 (MFA)。MFA是一种安全系统,它增加了 多一层验证,以确保用户的身份。

要激活 MFA,请执行以下操作:

- 1. 转到 axis.com/my-axis/login。
- 2. 使用您的 My Axis 凭证登录。
- 3. 转到 ② 并选择Account settings (账户设置)。
- 4. 单击**安全设置**
- 5. 点击处理您的双因素身份验证。
- 6. 输入您的 **My** Axis 凭据。
- 7. 选择 **身份验证器应用程序(TOTP)**或**电子邮件**中的一种身份验证方法,然后按照屏幕上的 说明进行操作。

创建企业

创建一个企业:

- 1. 使用My Axis账户登录My Systems (我的系统)。
- 2. 按照设置助手的说明操作

## 创建其他企业:

- 1. 转到带有贵企业名称的下拉菜单。
- 2. 选择+ Create new organization (创建新企业)
- 3. 按照设置助手的说明操作。

### 管理用户

### 将用户添加到您的企业

- 1. 选择您要配置用户设置的企业。
- 2. 转到My Systems (我的系统)面板。
- 3. 转到ORGANIZATION(企业)>Users(用户)。
- 4. 点击**邀请用户**。
- 5. 按照设置助手的屏幕说明操作。
  - 如果您已经选择了Operator(操作员)或Viewer(浏览者),请选择用户可以访问
    哪些文件夹。请注意,Admin(管理员)角色可以访问企业中的全部文件夹。

#### 注意

用户将收到邀请电子邮件,可用于登录My Systems(我的系统)。如果用户没有My Axis账户,则他们必须使用该电子邮件进行注册,以便访问企业。在等待接受期间,邀请可以撤销。

## 关于用户角色

用户角色确定用户对企业中的系统具有多少访问权限。可用功能因用户角色而异。

### 管理员

管理员可以访问整个系统。这包括管理用户、设备、许可证、视频和其他内容。

他们还可以使用 AXIS Camera Station Pro 载入设备。管理员可以在My Systems(我的系统)中管理 AXIS Camera Station Pro Server Monitoring。

### 操作员

操作员可以监控实时视频源、控制设备并访问录制内容以进行回放。他们大致了解企业的用户及其 各自的角色。操作员还可以在My Systems(我的系统)中管理AXIS Camera Station Pro Server Monitoring。

### 浏览者

浏览者可以观看实时视频源,但无法控制设备或访问录制内容。他们大致了解企业的用户及其各自的角色。

### 提升用户角色

- 1. 选择您要配置用户设置的企业。
- 2. 转到My Systems (我的系统)面板。
- 3. 在ORGANIZATION(企业)下,转到Users(用户)。
- 4. 单击要提升级别的用户,然后单击Roles and access(角色和权限)。
- 5. 按照设置助手的屏幕说明操作。

### 注意

一旦选定角色,角色将立即更改。出于安全原因,邀请仅限于浏览者角色。

### 删除用户

- 1. 选择您要配置用户设置的企业。
- 2. 转到My Systems (我的系统)面板。
- 3. 在ORGANIZATION(企业)下,转到Users(用户)。
- 4. 将鼠标指针悬停在要删除的用户上显示新的选项菜单:...
- 5. 单击"…",然后在下拉菜单中选择**删除用户**。

## 删除多个用户

- 1. 选择您想要删除的用户。
- 2. 单击操作菜单中的垃圾桶。
- 3. 单击 Remove(移除)。

### 管理门禁

### 创建文件夹

要管理整个企业对设备的访问权限,您可以将设备放在不同的文件夹中。文件夹可以表示地理位置,甚至可以表示建筑物中的特定房间或与企业内特定角色绑定的设备。

创建文件夹:

- 1. 转到My Systems (我的系统)面板。
- 2. 转到AXIS DEVICE MANAGER > Devices (设备)
- 3. 将鼠标悬停在顶部文件夹上,然后单击"..."访问下拉菜单。
- 4. 选择Create(创建)。
- 5. 输入文件夹的名称,然后单击Create(创建)。

## 删除文件夹

要删除一个文件夹:

- 1. 转到My Systems (我的系统)面板。
- 2. 转到AXIS DEVICE MANAGER > Devices (设备)
- 3. 将鼠标悬停在文件夹上,然后单击"..."访问下拉菜单。
- 4. 选择Delete (删除)。
- 5. 通过勾选复选框确认您已了解风险,然后单击Delete(删除)。

### 注意

请注意,您删除了该文件夹及其所有资源和子文件夹。这包括 AXIS Camera Station 或 AXIS Body Worn 等连接系统。为避免导致这些系统无法访问,请确保没有任何项目连接到要删除的文 件夹。已被授予访问权限的用户将被撤销权限。为避免失去对设备的访问权限,请在继续前将该 文件夹的内容传输到其他文件夹。请注意,由该操作引起的任何问题目前只能由安讯士技术支持 部门处理。

### 授予访问权限

授予特定文件夹的访问权限:

- 1. 选择您要配置用户设置的企业。
- 2. 转到My Systems (我的系统)面板。
- 3. 在ORGANIZATION(企业)下,转到Users(用户)。
- 4. 单击要授予权限的用户,然后单击Roles and access (角色和权限)。
- 5. 按照设置助手的屏幕说明操作。角色影响文件夹中的权限。更多信息,请阅读。

## 管理设备

## AXIS OS 管理

使用 My Systems 中的 AXIS Device Manager,您可以管理每个企业中多个设备的操作系统。

### 升级设备软件

升级企业范围内设备的AXIS OS版本:

- 1. 选择您要配置用户设置的企业。
- 2. 转到My Systems (我的系统)面板。
- 3. 转到AXIS DEVICE MANAGER > Devices (设备)
- 4. 选择具有推荐升级的型号。
- 5. 单击设备列表上方操作菜单中的Device software upgrade(设备软件升级)图标。
- 6. 单击**升级**。

## 查看 AXIS OS 升级

查看企业中已完成和正在进行的AXIS OS升级的列表:

- 1. 转到My Systems (我的系统) 面板。
- 2. 转到AXIS DEVICE MANAGER>Devices(设备)
- 3. 单击Tasks(任务)图标。

### 管理许可证

#### 关于许可证

My Systems 可帮助您以集中式方式管理安讯士产品和服务的订阅许可证。您可获得与您企业的订阅 相关的试验、宽限期、许可证状态以及其他相关信息的完整概览。

您可以管理三种类型的许可证:

- 订阅许可证,在一段特定时间内有效。
- 绑定到硬件的许可证,在硬件的生命周期内有效。
- 升级许可证,适用于对现有许可证的一次性升级。

请在我们的许可证指南中阅读有关不同许可证类型以及如何为产品授予许可证的更多信息。 在开始许可软件产品之前,您需要将软件产品注册到企业。

### 开始使用

要使您的产品获得许可证,您首先须从供应商那里购买许可证密钥。

- 1. 您首先须从供应商处购买许可证密钥:
- 2. 根据您的解决方案,然后选择下一步。
  - 对于离线系统:
  - 对于订阅产品:
  - 对于绑定到硬件的产品:

### 购买许可证

如果您还没有许可证,请与系统集成商或经销商联系。要查找合适的系统集成商或经销商,请转到 产品列表,然后单击*去哪里购买许可证*的链接,以根据您的地点获取全球范围内当地系统集成商或 经销商的信息。

### 许可离线系统

要许可脱机系统,您需要将系统描述文件上传到 My Systems。

#### 重要

请检查所选择的企业是否正确,因为当前无法在企业之间传输许可证。

- 1. 在要注册的软件中创建系统文件。
- 2. 转到联机设备上 My Systems 中的"许可证"(网络应用程序)。
- 3. 在顶部栏的企业下拉菜单中选择要管理的企业。
- 4. 单击产品列表中的上传系统文件。
- 5. 按照屏幕上的说明进行操作。

### 存储许可证以供将来使用

为了简化添加许可证的过程,您可以购买比您当前使用数量更多的许可证。未立即分配的许可证将 存储在钱包内,可用于在下一个续订期间内续订订阅。许可证最多可以存储五年。转到**产品钱包**, 查看您的产品在存储中拥有的许可证数量。

### 查看活动历史记录

要查看您的企业以前的活动,请转到**历史记录**。您可以查看您的企业中许可证或是谁已经分配了许可证或兑换了许可证密钥以及何时进行的。

### 开始预订

许可您的产品的首个步骤是开始订购。在您开始年度订阅后,您可获得 30 天的宽限期,以便购买和 兑换许可证密钥,及分配许可证以继续使用本软件。

- 1. 转到 My Systems 中的许可证。
- 2. 在顶栏菜单中选择要管理的企业。

重要

请检查所选择的企业是否正确,因为当前无法在企业之间传输许可证。

- 3. 选择您要开始订阅的产品。
- 4. 在产品概览中,单击开始订阅。
- 5. 按照屏幕上的说明进行操作。

在产品概览中, 许可证状态现在应为已启动。宽限期的截止时间也会显示出来。

#### 兑换许可证密钥

许可证密钥包括为一个产品购买的许可证的数量。在 AXIS License Manager 中兑换许可证密钥时, 随附的许可证都将添加到**产品钱包**中,以备日后分配。

#### 重要

请检查该企业是否正确,因为当前无法在企业之间传输许可证。

- 1. 选择要兑换许可证的产品。
- 2. 转到产品钱包。
- 3. 键入或粘贴许可证密钥。
- 4. 单击兑换许可证密钥。

#### 分配订阅许可证

要获得许可,您需要将产品钱包中的许可证分配给当前订阅年度。当分配的许可证数量与当前需求 匹配时,您将获得完全授权。要在未来的订阅期间内许可产品,分配符合当前需求的其他许可证。

- 1. 选择要分配许可证的产品。
- 2. 转到产品许可。
- 3. 在**分配订阅许可证**下,添加与**当前需求**匹配的许可证数量。
- 4. 单击**确认分配**。如果该选项不可用,意味着您在产品钱包内没有足够的许可证,因此无法匹 配当前需求。
- 5. 单击**确认**以确认为选定的订阅期分配许可证。

您的产品现已获得授权。

在宽限期后或为新产品日期分配订阅许可证不会更改企业订阅期包含的日期。而是会补偿您这些许可证的重叠时间。新许可证将自动添加回您的钱包,以匹配重叠时间。

#### 续订订阅

当订阅到达续订日期时,您会有一个新宽限期。然后,您有 30 天的时间将钱包中的许可证分配给新 的订阅年度。您也可以提前续订,最多可以提前五年

- 1. 选择您要续订订阅的产品。
- 2. 转到**产品许可**。
- 3. 在**分配许可证**下,添加与**当前需求**匹配的许可证数量。

您现在应该可以为下一个订阅年度分配许可证了。

4. 单击确认分配。

5. 单击确认以确认为规定的订购期分配许可证。

您的产品现已获得授权。

### 订阅期内添加设备

您可以在订阅期内自由添加设备,而无需立即将许可证添加到订阅。所需的许可证将被添加到所列 出的下一个续订期的当前需求。

注意

企业的年度增长津贴是分配许可证数量的 100%。如果在订阅年度内增长超过 100%,则需要分配 其他许可证。Axis 会监控任何滥用行为,并通知受影响的客户。

### 注册绑定到硬件的许可证

如果您购买了预加载的绑定到硬件许可证附带的硬件,则当您将硬件注册到企业时,将自动激活您 的许可证。

如果您需要的许可证多于硬件预装的许可证,则需要购买扩展许可证。

重要

请检查所选择的企业是否正确,因为当前无法在企业之间传输许可证。

### 兑换扩展许可证密钥

扩展许可证密钥包括为一个产品购买的每个类型许可证的数量。在 AXIS License Manager 中兑换许 可证密钥时,随附的许可证都将添加到**产品钱包**中,以备日后分配。

重要

请检查该企业是否正确,因为当前无法在企业之间传输许可证。

- 1. 选择要兑换扩展许可证的产品。
- 2. 转到产品钱包。
- 3. 键入或粘贴许可证密钥。
- 4. 单击兑换许可证密钥。

### 分配扩展许可证

要获得许可,您需要将产品钱包中的许可证分配给特定硬件。

- 1. 选择要分配许可证的产品。
- 2. 转到系统设置。
- 3. 单击需要扩展许可证的系统。
- 4. 单击分配许可证。
- 5. 按屏幕说明操作。
- 您的产品现已获得授权。

### 管理企业

### 关于企业

企业是您的安讯士系统安装的虚拟表示,位于您的云服务的中心。企业在规范访问并尽可能确保安 全性的层次结构中托管公司的设备和用户帐户。同时,它允许为小型企业和大型企业提供灵活的用 户和设备管理。

- 创建新企业时,您将成为其拥有者。企业将您的系统连接到安讯士云服务的用户。
- 您可以邀请用户加入企业。参见。
- 您可以为用户分配不同的角色。
- 企业包含一个默认文件夹,您可以在其中开始构建适合您需求的企业结构。您可将企业构建 到文件夹和子文件夹中。通常,文件夹表示企业内系统的物理场所或位置。
- 管理企业内系统的许可证。
- 要创建企业,您需要一个My Axis账户。

### 更改企业名称

要更改企业的名称,请执行以下操作:

- 1. 选择要更改名称的企业。
- 2. 转到My Systems (我的系统)面板。
- 3. 转到ORGANIZATION(企业)>Settings(设置)。
- 4. 在General (常规)下,单击Edit (编辑)。
- 5. 输入企业的新名称。
- 6. 在注释下,输入企业的描述。
- 7. 单击 Save (保存)。

### 拥有人

创建企业时,企业的拥有权会自动获得。拥有者对企业、其用户、应用和设备具有完全访问权限。 若要转移拥有权,必须将用户提升为该角色。企业必须至少有一个拥有者。

### 存档企业

如果不再需要某个企业,您可以将其存档以用于记录保存目的。我们建议您在存档企业之前删除设 备。与此企业绑定的有效订阅许可证将不可用,并且无法退还。

要存档一个企业:

- 1. 转到My Systems (我的系统) 面板。
- 2. 转到Organization(企业)>Settings(设置)。
- 3. 转到Archive(存档)。
- 4. 复制企业 ID。
- 5. 单击**存档企业**。
- 6. 粘贴企业 ID。
- 7. 勾选"您已了解企业存档的相关风险"复选框。
- 8. 单击Archive(存档)。

### ▲警示

目前,无法在企业存档后检索企业。因此,我们建议您在存档之前保存企业 ID。如果您错误地存档了企业,则需要向技术支持提供企业 ID。

T10206591\_zh

2025-06 (M16.2)

© 2024 – 2025 Axis Communications AB